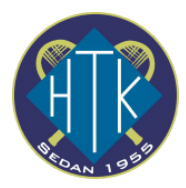

# Mycourt Guide

Huddinge tennisklubb använder Mycourt för att boka tennisbanor men även för att t.ex. administrera gruppspel. Denna guide hjälper dig att komma igång

### Steg 1: Skapa en användare

1. Öppna mycourt.se i en webbläsare på dator/platta/mobiltelefon

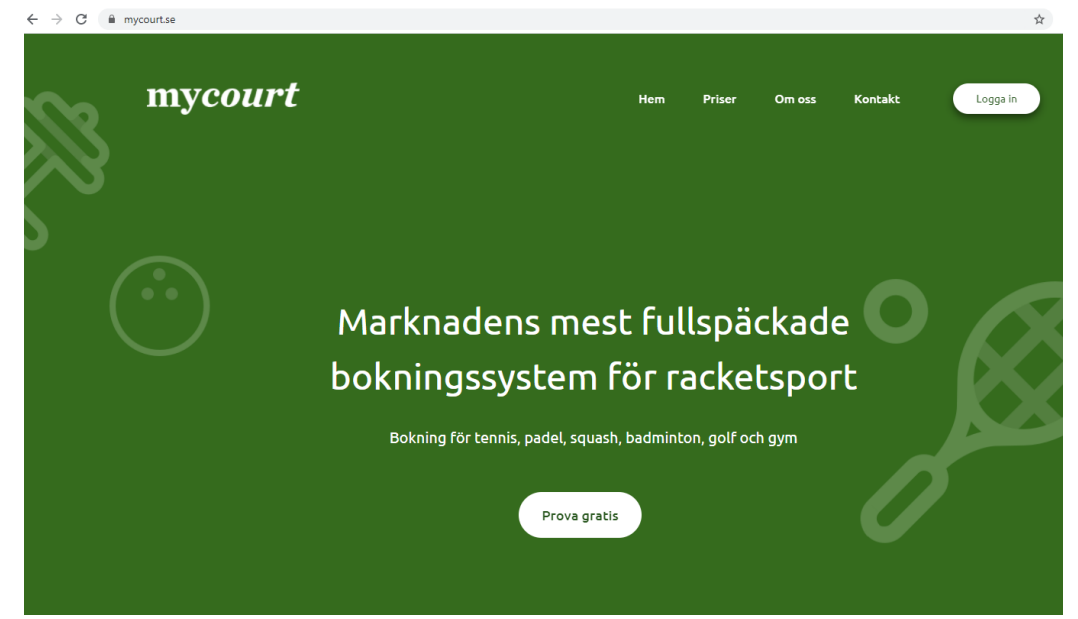

- 2. Tryck på Logga in
- 3. Välj Registera dig

**Registrera dig** 

| Login Registrera dig |
|----------------------|
| Förnamn              |
| Efternamn            |
| Epost                |
| Registrera dig       |

Genom att trycka på "Registrera dig" samtycker du till våra användarvillkor och sekretesspolicy

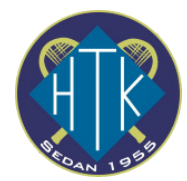

#### Du kommer se denna text:

Tack för att du registrerat dig på Mycourt!

Ett email med en <mark>lösenordslänk h</mark>ar skickats till <mark>din epostadress.</mark> Klicka på länken för att verifiera din epostadress och ange ditt lösenord. Väl inne på Mycourt behöver du bara klicka på din klubb på sidan "Alla klubbar" och börja boka!

(Kontrollera din skräppost om du inte hittar mailet)

#### 4. Öppna ditt program för din e-post och klicka på länken för att skapa ett lösenord

| VÄLKOMMEN TILL MYCOURT - BOKA DINA SPELTIDER PÅ NÄTET                                                                                                    |  |  |  |  |
|----------------------------------------------------------------------------------------------------|--|--|--|--|
|                                                                                                    |  |  |  |  |
| Hej                                                                                                    |  |  |  |  |
| Välkommen till MyCourt, bokningstjänsten som låter dig boka alla dina speltider<br>online.                                                                                                    |  |  |  |  |
| Lägg till dina klubbar som du spelar på och börja boka dina tider via nätet redan idag.<br>För att boka tider på just din klubb, logga in och hitta din klubb i listan äver tillgängliga<br>klubbar. Sedan är det bara att börja boka! |  |  |  |  |
| Om klubben tillåter kan du betala dina tider direkt via paypal eller kreditkort. Du kan<br>då även sätta in pengar på ditt spelarkonto, pengar som sedan dras när du gör dina<br>bokningar.                                            |  |  |  |  |
| Innan du loggar in första gången behöver du skapa ett lösenord genom att klicka på<br>länken nedan                                                                                                    |  |  |  |  |
| https://www.mycourt.se/oauth/reset.php?key=                                                                                                    |  |  |  |  |
| (Om ni inte kan klicka på länken kan det bero på era inställningar i er webbläsare eller<br>mailklient. Prova i så fall att klippa ur och klistra in länken i webbläsarens adressfält.)<br>Med vänliga hälsni ngar<br>MyCourt          |  |  |  |  |

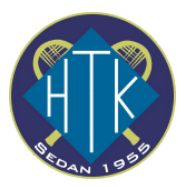

5. För att lägga till HTK som en favoritklubb, sök på "Huddinge" i rutan för "Klubben"

| mycourt          | Transaktioner                                             | Bokningar Vänner 🖶 🔻 HTK Test 🗈                                                                                                    |
|------------------|-----------------------------------------------------------|----------------------------------------------------------------------------------------------------|
| <b>Q</b> Anläggn | ingar                                                     | Huddinge     Stad     Sweden     SÖK       Tennis     Padel     Squash     Badminton     Bordtennis     Golf       Gym     Innebandy     Fotboll     Ovrigt                                                                                                    |
|                  | Alimänna TK Lund<br>Q Lund<br>V Dokningsbara banor        | Allmänna Tennisklubben Lund (ATL) bildades år 1937. Klubben är en<br>av de största tennisklubbarna i Sverige med ca 1400 medlemmar.<br>ATL bedriver sedan 1978 sin verksamhet på Victoriastadion, som man<br>också är med och driver sedan 1991.<br>Klubben har idag tillgång till 8 tennisbanor, 12 badmintonbanor, 4<br>squashbanor, 1 padelbana inne och 5 utomhustennisbanor samt 2<br>padelbanor utomhus som ligger i eller i anknytning till hallen.<br>Klubben har haft äran att anordna två Davis cup-matcher, mot<br>Australien och Dammark, där bl a Stefan Edberg och Anders Järyd<br>ingick i det svenska laget. Dessutom har bl a Björn Borg, Mats<br>Wilander och lile Nastase spelat uppvisningsmatcher här.<br>ATL har en av Sveriges största breddverksamhet och föreningen<br>växer stadigt. |
| A STREET         | Arvika TK<br>O Arvika<br>I Arvika<br>I bokningsbara banor | Priser banhyra:<br>TENNIS:<br>INOMHUS<br>MEDLEM<br>Mån-fre & sön: 90 kr/timme<br>Lör: 50 kr/timme<br>EJ MEDLEM / FØRETAG<br>150 kr/timme                                                                                                    |
| Klicka på "A     | nslut"                                                    | UTOMHUS<br>MEDLEM                                                                                                    |
| mycourt          | Transaktioner                                             | Bokningar Vänner 🔚 🔻 HTK Test 🛛                                                                                                    |
| • Anläggnin      | gar                                                       | Klubben     Stad     Sweden     SÖK       Tennis     Padel     Squash     Badminton     Bordtennis     Golf       Gym     Innebandy     Fotboll     Övrigt                                                                                                    |
|                  | Huddinge TK<br>Huddinge                                   | Huddinge Tennisklubb<br>Gamla Stockholmsvägen 87A<br>141 32 Huddinge                                                                                                    |

08-774 60 20 kansliet eller kansliet@huddingetennis.se

08-711 87 42 tränarna eller tranare@huddingetennis.se hemsida www.huddingetennis.se

Fyll i dina uppgifter och välj anslut som icke medlem. Tryck på "Spara" 7.

ANSLUT

- 8. Meddela därefter HTK att ni skapat ett konto så kan vi se till att ni registreras som medlem och därmed får det lägre priset på banorna. kansliet@huddingetennis.se
- 9. Klart!

8008

7 bokningsbara banor

6.

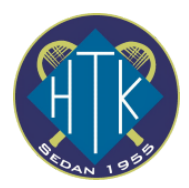

## Steg 2: Boka en tid

- 1. Logga in på mycourt.se med din epost adress och lösenord
- 2. Klicka på "Huddinge TK"

|                                                                                                    | $\mathbf{i}$  |              |                                               |                  |          |     |                           |      |
|----------------------------------------------------------------------------------------------------|---------------|--------------|-----------------------------------------------|------------------|----------|-----|---------------------------|------|
| mycourt Huddinge TK                                                                                                    | Sök ledig tid | Anläggningar | Transaktioner                                 | Bokninga         | r Vänner | • • | HTK Test                  | €    |
| Huddinge TK<br>Q Huddinge                                                                                                    |               |              |                                               |                  |          | Bo  | titta medspelare<br>kning |      |
| 4 4                                                                                                    |               | Du är reg    | istrerad som <b>Ej medlem</b> på <b>Hud</b> o | dinge TK         |          |     | BLI MEDLEN                | EL . |
| 4 banor tennis<br>3 banor tennis ute<br>Huddinge Tennisklubb<br>Gamla Stockholmsvägen 87A<br>141 32 Huddinge<br>08-774 60 20 kansliet eller<br>kansliet@huddingetennis.se<br>08-711 87 42 tränarna eller<br>tranare@huddingetennis.se |               |              |                                               | Nästa lediga tid |          |     |                           |      |
|                                                                                                    |               | Avdelni      | ng Banor                                      | Nästa lediga tid |          |     |                           |      |
|                                                                                                    |               |              |                                               | Aktiviteter      |          |     |                           | _    |
|                                                                                                    |               | <b>%</b> N   | latchspel - Nybörjare                         | 14.00 - 16.00    | Apr 24   |     | Boka                      |      |
|                                                                                                    |               | <b>%</b> N   | latchspel - Medel                             | 12.00 - 14.00    | Apr 25   |     | Boka                      | ]    |
| Gamla Stockholmsvägen 87 A<br>14132 Huddinge                                                                                                    |               | <b>%</b> N   | latchspel - Nybörjare                         | 12.00 - 14.00    | Maj 02   |     | Boka                      |      |
|                                                                                                    |               | <b>%</b> N   | latchspel - Medel                             | 14.00 - 16.00    | Maj 08   |     | Boka                      | ]    |

3. Klicka på ett datum då du vill spela. OBS! DEt går max att boka 14 dagar innan speldatumet. Byt vecka med pilarna.

Växla mellan inomhusbanor och utomhusbanor högst upp till vänster

| Tennis I      | ✓ mân tis<br>24 25<br>maj ma                | ons tor fre lör<br>5 26 27 28 29<br>j maj maj maj maj | sön<br>30<br>maj      |                            |  |
|---------------|---------------------------------------------|-------------------------------------------------------|-----------------------|----------------------------|--|
|               |                                             | Visa veckoöversikt                                    |                       |                            |  |
| TOR<br>27 MAJ | Innebana 1                                  | Innebana 2                                            | Innebana 3            | Innebana 4                 |  |
| 06:00         | 06.00                                       | 06.00                                                 | 06.00                 | 06.00                      |  |
|               | 07.00                                       | 07.00                                                 | 07.00                 | 07.00                      |  |
| 07:00         | 07.00                                       | 07.00                                                 | 07.00                 | 07.00                      |  |
|               | 08.00                                       | Roland Semlind                                        | 08.00                 | 08.00                      |  |
| 08:00         | 08.00 08.00                                 |                                                       | 08.00                 | 08.00                      |  |
|               | Lars Rockhammar 09.00                       |                                                       | 09.00                 | 09.00                      |  |
| 09:00         | 09.00                                       | 09.00                                                 | 09.00                 | 09.00                      |  |
|               | Veteran                                     | Veteran                                               | 10.00                 | 10.00                      |  |
| 10:00         | 10.00                                       | 10.00                                                 | 10.00                 | 10.00                      |  |
|               | Veteran                                     | Veteran                                               | 11.00                 | 11.00                      |  |
| 11:00         | 11.00                                       | 11.00                                                 | 11.00                 | 11.00                      |  |
|               | 12.00                                       | 12.00                                                 | 12.00                 | 12.00                      |  |
| 12:00         | 12.00                                       | 12.00                                                 | 12.00                 | 12.00                      |  |
|               | 13.00                                       | 13.00                                                 | 13.00                 | 13.00                      |  |
| 13:00         | 13.00                                       | 13.00                                                 | 13.00                 | 13.00                      |  |
|               | 14.00                                       | 14.00                                                 | 14.00                 | 14.00                      |  |
| 14:00         | 14.00                                       | 14.00                                                 | 14.00                 | 14.00                      |  |
|               | Junior                                      | Junior                                                | Junior                | Junior                     |  |
| 15:00         | 15.00                                       | 15.00                                                 | 15.00                 | 15.00                      |  |
|               | Junior                                      | Junior                                                | Junior                | Junior                     |  |
| 16:00         | 16.00                                       | 16.00                                                 | 16.00                 | 16.00                      |  |
|               | Junior                                      | Junior                                                | Junior                | Junior                     |  |
| 17:00         | 17.00                                       | 17.00                                                 | 17.00                 | 17.00                      |  |
|               | Junior                                      | Junior                                                | Junior                | Junior                     |  |
| 18:00         | 18.00                                       | 18.00                                                 | 18.00                 | 18.00                      |  |
|               | Junior                                      | Vuxenträning                                          | Junior                | Junior                     |  |
| 19:00         | 19.00<br>Axel Hägerbäck<br>Love Salomonsson | 19.00<br>Vuxenträning                                 | 19.00<br>Johan Edlund | 19.00<br>Anette Molin-götz |  |
| 20.00         |                                             |                                                       |                       |                            |  |

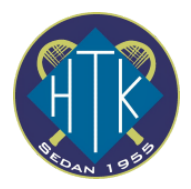

- 4. Grönt betyder ledig tid. Klicka på den tid och bana då du vill spela
- 5. Välj betalningsmetod. Onlinebetalning kan betala direkt med kreditkort eller Swish. Klippkort kan köpas direkt under klippkortsbetalning via kreditkort eller Swish och kan sedan användas för att betala bokningar.

Genom att lägga till medspelare får även medspelaren mail med bokningsinformation

| Lägg till bokning<br>Htk Test(ej medl)  | <ul> <li>Torsdag - Maj/06/2021</li> <li>11.00-12.00</li> <li>Innebana 3<br/>Boka flera tider?</li> </ul> |
|-----------------------------------------|----------------------------------------------------------------------------------------------------|
| Visa inte mitt namn för andra i schemat |                                                                                                    |
| Banpris                                 | 210 SEK                                                                                                  |
| Lägg till medspelare?                   |                                                                                                    |
| Totalt                                  | 210 SEK                                                                                                  |
| Välj betalsätt 📃 Onlinebetalning        | Klippkortsbetalning                                                                                      |

6. Klart!